# Erratum Visuele Stappengids Windows 10

In oktober 2017 is er een update verschenen van Windows 10. In dit aanvullende bestand leest u over de belangrijkste verschillen. Sommige schermen zijn enigszins gewijzigd qua opmaak. De knoppen zijn dan nog wel beschikbaar, maar zien er iets anders uit of staan op een andere plaats in het scherm. Over het algemeen zal dit geen problemen opleveren bij het doorwerken van het boek. Daarom worden in dit bestand alleen de wijzigingen aangegeven die van belang zijn voor het volgen van de stappen in het boek. Dit erratum is geschikt voor de 1<sup>e</sup> en 2<sup>e</sup> druk.

## Hoofdstuk 1 Het menu Start

# **1.9 Tegels groeperen in het menu Start**

Algemeen Het is nu ook mogelijk om apps in mappen in te delen. Klik op een app en sleep deze bovenop een andere map. Beide apps worden in een map geplaatst. Om de app weer uit een map te verwijderen, klikt u op de app en sleept u deze buiten de map.

## Hoofdstuk 3 Instellingen

## 3.2 Beeldschermresolutie aanpassen

Pag. 39 Nadat u het venster *Beeldscherminstellingen* heeft geopend kunt u direct in dat venster de resolutie aanpassen.

#### 3.3 De tekstgrootte aanpassen

Pag. 39 U wijzigt als volgt de grootte van tekst en andere items: Selecteer bij Schaal en lay-out de gewenste optie, bijvoorbeeld 125%

#### 3.5 Thema kiezen

Pag. 40 Na klikken op *Thema's* kunt u direct een thema instellen.

Om meer thema's te downloaden, klikt u op Meer thema's in de Store downloaden.

#### 3.6 Vensterkleur wijzigen

Pag. 41 U klikt nu vinkjes bij gewenste optie(s), in plaats van het schuifje naar rechts te slepen.

## 3.7 Schermbeveiliging instellen

Pag. 41 U opent het venster *Instellingen voor schermbeveiliging* door de zoekfunctie te gebruiken.

## 3.9 Standaardprogramma's instellen

Pag. 43 Het venster om standaard-apps in te stellen opent u als volgt: Open *Instellingen* 

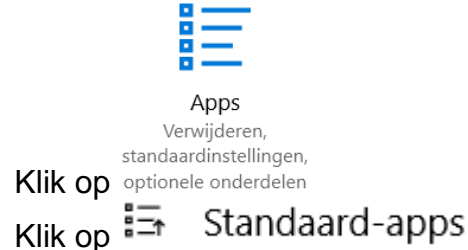

# Hoofdstuk 4 Bestandsbeheer

#### 4.22 OneDrive gebruiken

Pag. 69 Mogelijk zijn de stappen na de eerste keer openen van *OneDrive* iets anders. Volg in dat geval de aanwijzingen in de vensters.

#### Hoofdstuk 5 Edge

Algemeen Linksboven in het venster ziet u een nieuwe knop 🖅. Hiermee kunt u alle geopende tabbladen naar links verplaatsen. Ze worden dan kleiner weergegeven en u heeft meer ruimte voor andere tabbladen.

Om de tabbladen weer terug te plaatsen, klikt u op 🖽

Als u de aanwijzer op een tabblad houdt, ziet u een voorvertoning van de inhoud van de webpagina. Daarnaast is het mogelijk om de voorvertoningen van de tabbladen constant in beeld te houden via V rechts naast de tabbladen.

#### 5.31 Webnotitites maken

- Pag. 90 De knop om deze optie te openen ziet er nu zo uit:  $\ell \sim$ . In plaats van gekleurde vierkantjes ziet u gekleurde rondjes waarop u kunt klikken om een kleur te selecteren.
- 91 De werkbalk sluit u door te klikken op 🔀

#### Hoofdstuk 6 De apps Mail en Personen

#### 6.15 E-mailberichten verwijderen

Pag. In plaats van de map *Verwijderde items* ziet u mogelijk de map 102 **Prullenbak** 

#### 6.23 Een account instellen in Mail

Pag. U vult nu direct in het eerste venster uw naam in. Daarna kunt u verdergaan op de volgende pagina.

#### 6.27 Een contactpersoon toevoegen

Pag. Met de knop Opslaan slaat de u de gegevens nu op.

#### 6.28 Gegevens contactpersoon bewerken of wissen

Pag. Mogelijk hoeft u het verwijderen van het bericht niet meer te bevestigen
109 en ziet u het venster waarin u nogmaals op *Verwijderen* moet klikken, niet.

## Hoofdstuk 8 Onderhoud

#### 8.14 Scannen op virussen en spyware

Pag. Om uw computer te scannen op virussen en spyware, doet u het volgende:

|                      |   | Windows <b>Defender</b> -beveiligingscentrum |
|----------------------|---|----------------------------------------------|
| Open de zoekopdracht |   | Vertrouwde Windows Store-app                 |
| $\square$            |   |                                              |
| Klik op 💟            | _ |                                              |
| Klik op Snelle scan  |   |                                              |

## 8.15 Apps downloaden uit de Windows Store

Pag. 130 In plaats van de knop *Downloaden* ziet u de knop

Installeren

## Hoofdstuk 13 Standaard apps

## 13.3 Locatie bekijken en een route plannen in Kaarten

Pag. 183 Het eindpunt typt u nu bij 10.